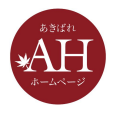

# 初心者必見! HP更新でつまづきやすい10個のポイント

# 本日はセミナーにご参加いただきありがとうございます

- 12:45にセミナーを開始いたします
- マイクをオフにさせて頂いております。周囲で音がしてもセミ ナーには影響ありませんので、ご安心下さい
- ぜひ、メモをご用意ください

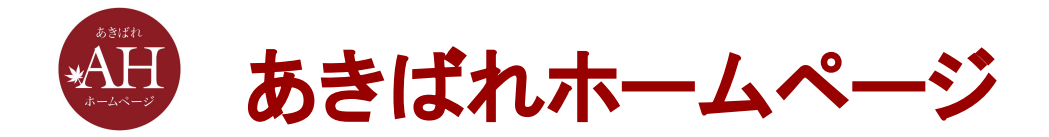

# 初心者必見! HP更新でつまづきやすい10個のポイント

株式会社WEBマーケティング総合研究所

2021/9/9

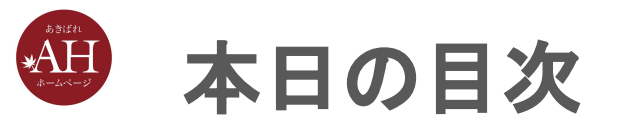

#### 1. HP更新でつまづきやすい10個のポイント

2. 実際の操作方法

#### 3. まとめ

# HP更新でつまづきやすい10個のポイント

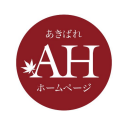

# HP更新でつまづきやすい10個のポイント

- 1. 文章のコピペができない
- 2. コピペしたら文字がおかしい
- 3. 更新が反映されない
- 4. 表の行や列が増やせない
- 5. ページの順番が変更できない
- 6. PDFって表示できるの?
- 7. 検索結果の表示は変えられる?
- 8. ページの途中へジャンプさせたい
- 9. 問合せフォームのメールアドレス変更できる?
- 10. その他機能

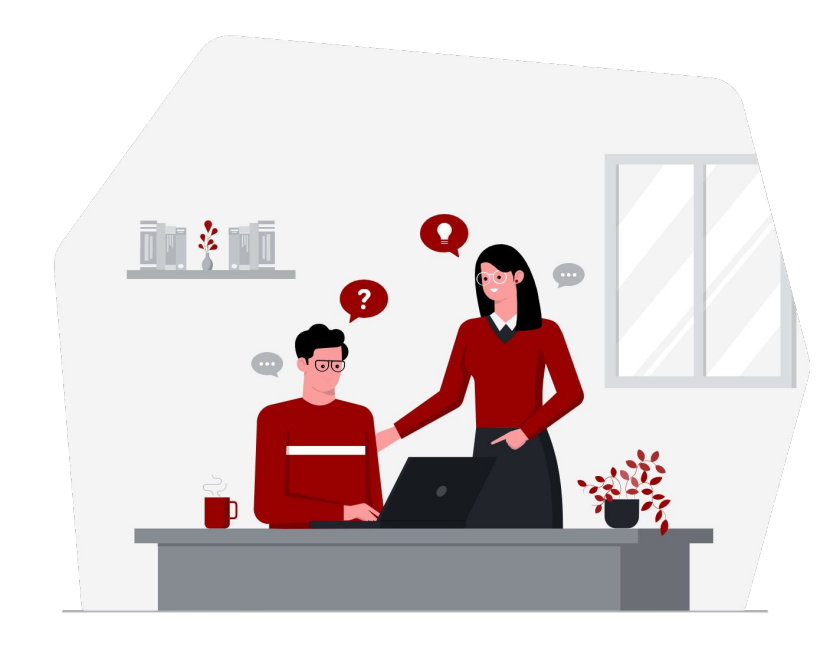

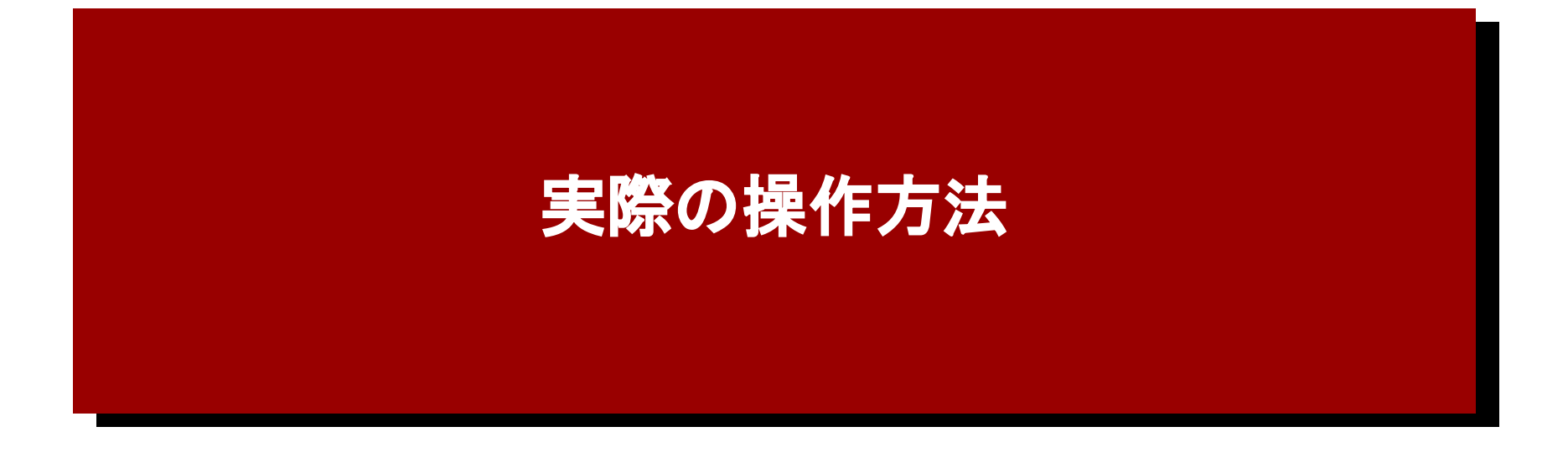

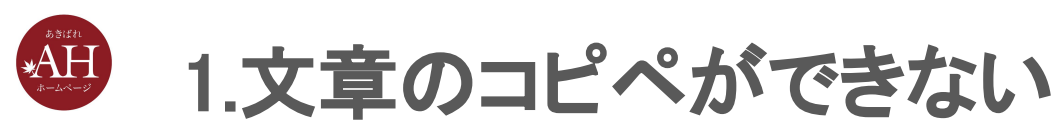

右クリックでの貼り付けは利用できないのでご注意ください。 キーボードのショートカットキーを利用してコピペを行います。

該当の文章を選択してから、 「コピー:Ctrl+C」 「貼り付け:Control+v」

※MacBookの場合 「コピー:Command+C」 「貼り付け:Command+V」

▼詳しくはコチラ

https://eg.support-cms.jp/question/text#q1

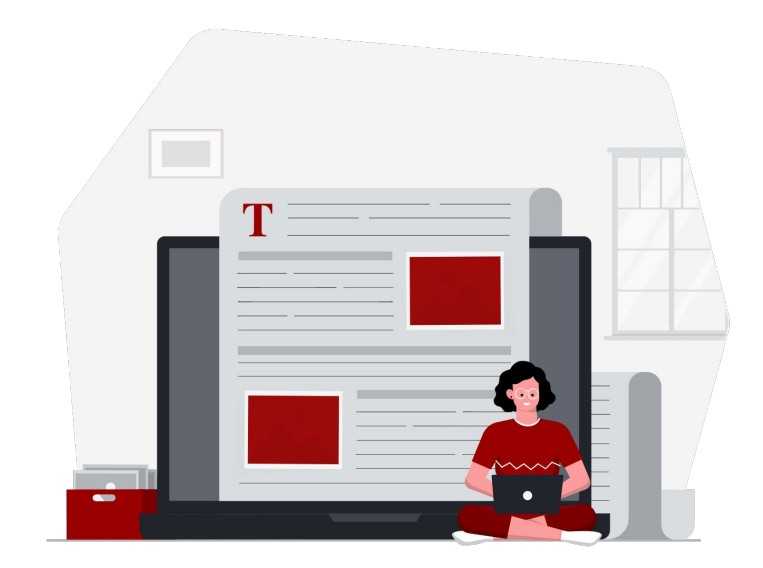

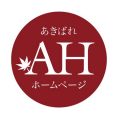

# 2.コピペしたら文字がおかしい

外部からコピーした文字をそのまま貼り付けすると、コピー元の装飾も一緒に貼り付けされてしまい、見栄えが悪くなる場合があります。

#### その場合は、 「Ctrl+Shift+V」

#### で貼り付けすることで、文書のみ貼り付け可能です! ※MacBookの場合は「Command+Shift+V」

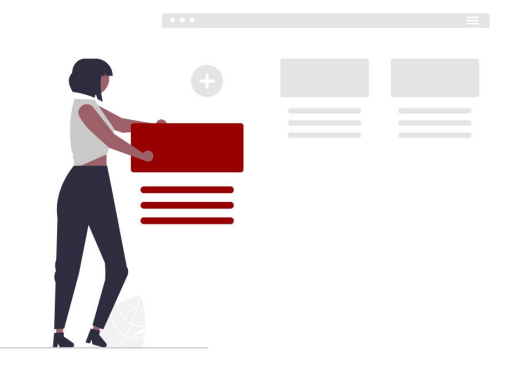

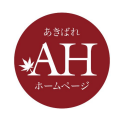

### 3.更新が反映されない

更新ボタンを押したのに更新が反映されない。 とよくお問合せをいただきます。

その際は、文章にスペースを入れるなどして再度更新ボタンを光らせて更新ボタンを押すか、公開中のページを開いて再読み込み(Ctrl+F5キーで再読み込み 可能です)を行ってみてください。

▼詳しくはコチラ https://eg.support-cms.jp/question/text#q2

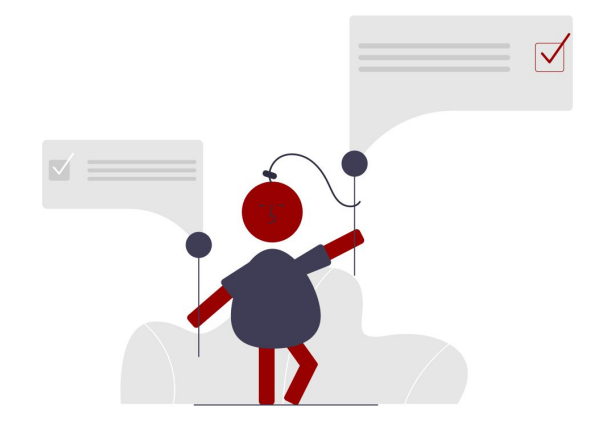

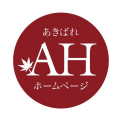

# 4.表の行や列が増やせない

追加したい行や列にマウスを置き、右クリック後、表示されたメニューから簡単に 増やすことができます。 右クリックがポイントです。

▼ 詳しくはコチラ <u>https://eg.support-cms.jp/senior/table/row</u>

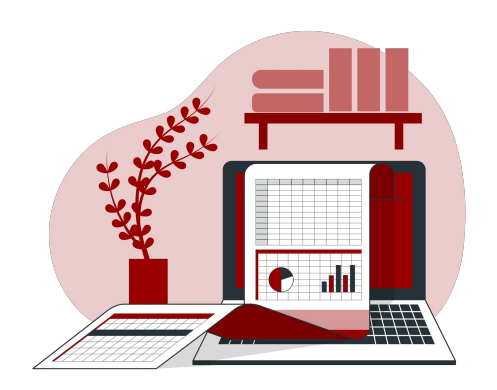

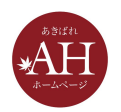

# 5.ページの順番が変更できない

# 更新画面の左側にある「ページー覧」で並び順や、階層の変更が可能です。また、ページー覧のページ順は、サイドメニューの表示と連動しています。

▼詳しくはコチラ <u>https://eg.support-cms.jp/intermediate/side/rows/</u>

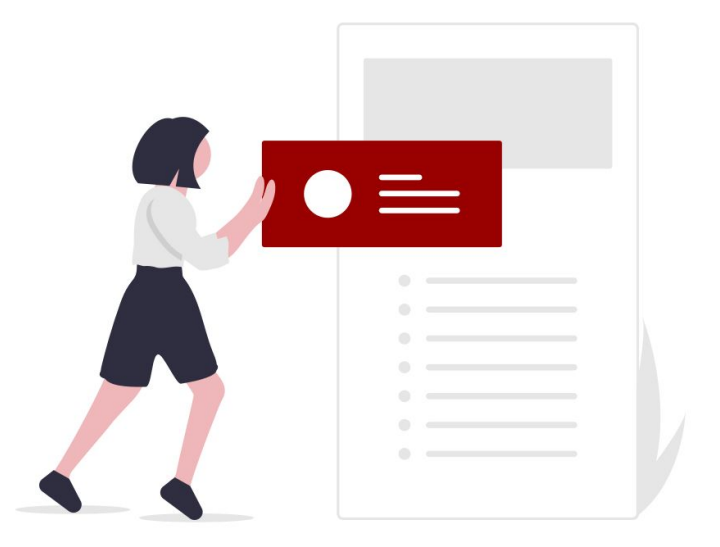

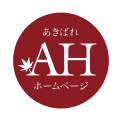

# 6.PDFって表示できるの?

# PDFやExcelファイルも専用の部品を使って表示可能です。部品追加から「ダウンロードリンク」部品を追加してください。

▼詳しくはコチラ https://eg.support-cms.jp/senior/dl

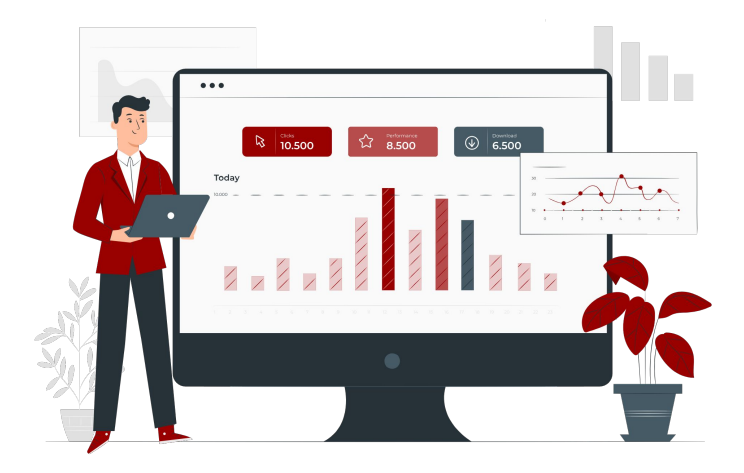

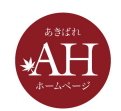

7.検索結果の表示は変えられる?

全体設定のホームページタイトルとトップページのSEO設定を変更することで変わりやすくなります。

ただし、設定が検索結果に反映されるには時間がかかるのと、設定した文言が、検索結果に反映されない場合があるのでご注意ください。

※SEOに影響する部分なので、ご不明点は一度サポートセンターまでご相談く ださい

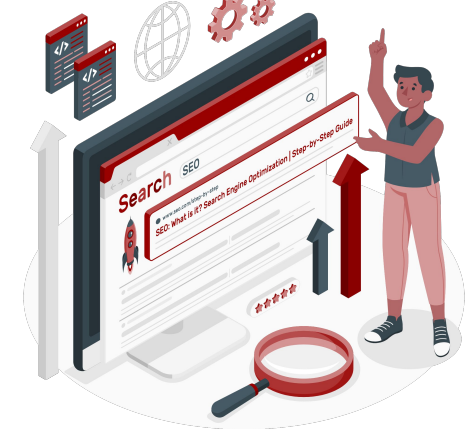

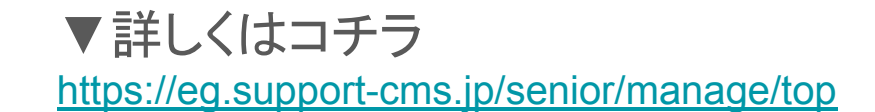

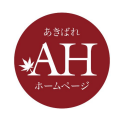

8.ページの途中ヘジャンプさせたい

#### 文字や画像をクリックしてページの途中にジャンプさせたい場合は、ページ内リ ンクを設定してください。

目次の項目をクリックして、詳細説明へジャンプさせるようなときに便利です。

▼詳しくはコチラ https://eg.support-cms.jp/beginner/link/anchor

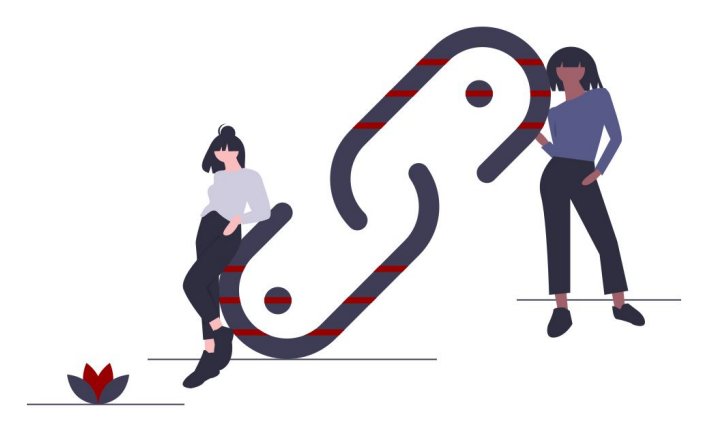

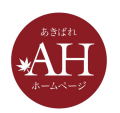

9.問合せフォームのメールアドレス変更できる?

フォームメール設定から変更可能です。 また、複数メールアドレスを登録されたい場合は、カンマを付けることで複数登 録可能です。

例) $\triangle \triangle \triangle @$ ~akibare-hp.jp~, $\circ \circ \circ @$ ~akibare-hp.jp~

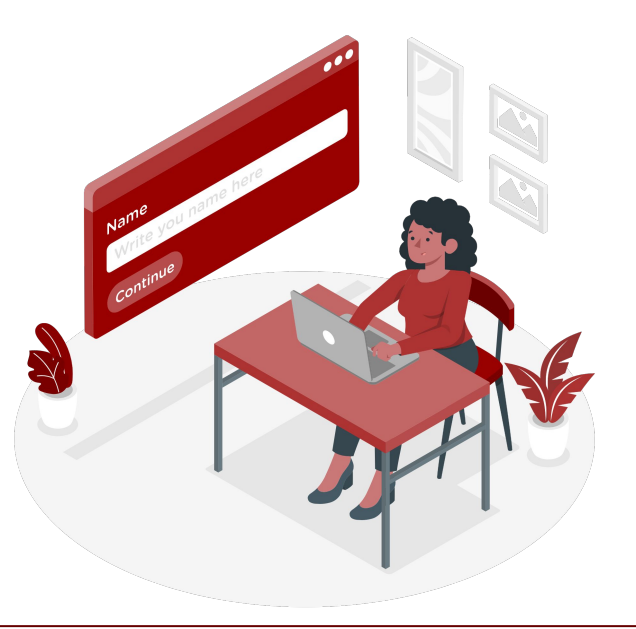

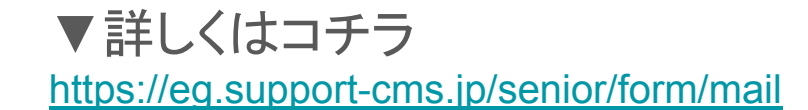

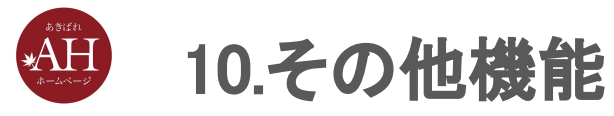

Edition Green限定ですが、ご要望が多かった新機能が追加されていますので ご紹介いたします。

- ヘッダーメニュー固定
- スマホサイトタイトル指定
- 全体文字サイズ指定
- スマホサイト画像横並び
  背景付き部品

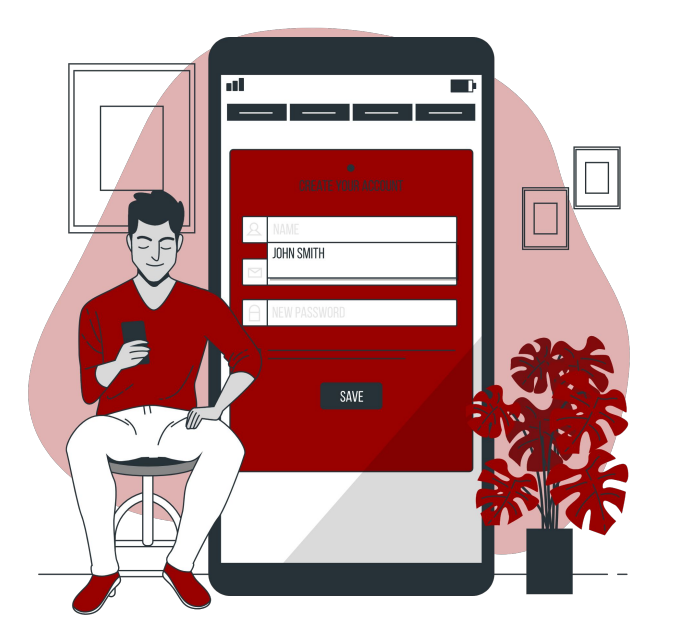

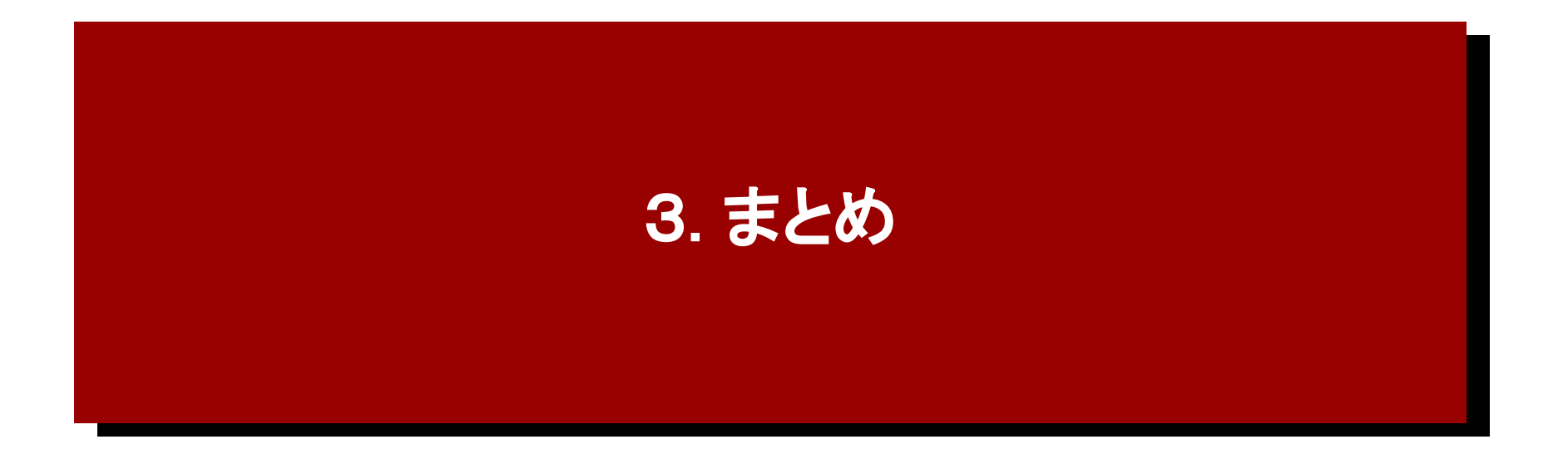

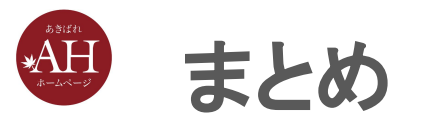

- まだ使ったことのない機能などがあったらお試しください。
- 他にも「こんな機能ない?」「こういう機能ついかしてほしい」などございましたらお気軽にサポートセンターにお問い合わせください。

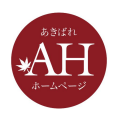

## まだまだコロナは続きますが・・

# 来週も、木曜日の12:45~13:30を 予定しています

次回:初心者こそ知っておきたい!SEO対策10個のテクニック

# 新型コロナウイルスに負けずに がんばりましょう!